## Guida alla Registrazione sul Sistema

1) Collegarsi al sito <a href="https://phd.uniroma2.it/application/">https://phd.uniroma2.it/application/</a> e cliccare sul collegamento indicato nella figura seguente:

SISTEMA DI ACQUISIZIONE ONLINE DELLE DOMANDE DI AMMISSIONE AL CONCORSO DI DOTTORATO DI RICERCA XXXIX a.a. 2023/2024

Submission System - Call for Applications to the Ph.D. Programmes 39th Cycle Academic Year 2023/2024

| Per le scadenze consultare la pagina informativa<br>For the applications deadline check the info page |
|----------------------------------------------------------------------------------------------------|
| per maggiori informazioni cliccare qui                                                                |
| more information click here                                                                           |
| Per accedere inserire qui le credenziali ricevute<br>To access, enter username and password           |
| username:                                                                                             |
|                                                                                                    |
| password:                                                                                             |
|                                                                                                    |
| Login Helpdesk                                                                                        |
| Se non sei registrato sul 39º ci(lo, clicca qui                                                       |
| Per recuperare le credenziali clicca qui                                                              |
|                                                                                                    |

2) Si verrà riportati alla schermata seguente. Cliccare su "Prosegui con la registrazione"

| Ripartizione III – Scuola di Dottorato Tor Vergata Info                                                                                                    |
|----------------------------------------------------------------------------------------------------|
| Ripartizione III – Scuola di Dottorato Tor Vergata Info                                                                                                    |
|                                                                                                    |
| SISTEMA DI ACQUISIZIONE ONLINE DELLE DOMANDE DI AMMISSIONE AL CONCORSO DI DOTTORATO D<br>RICERCA XXXIX a.a. 2023/2024                                                                                                    |
| Submission System - Call for Applications to the Ph.D. Programmes 39th Cycle Academic Year 2023/2024                                                                                                    |
| Some procedere<br>Jow to proceed:                                                                                                    |
| Nella pagina successiva sarà richiesto di compilare il modulo di registrazione contenente i dati anagrafici ed i recapiti<br>Ne next page will be asked to fill out a registration form containing the personal data and address for communication                                                                                                    |
| Al termine della compilazione se la registrazione andrà a buon fine il sistema invierà alla mail specificata le credenziali di accesso che consentiranno di autenticarsi sul modulo di domanda.<br>It the end of the compilation, if the registration will go to successful, the System will send to the specified e-mail, login credentials that allow you to authenticate the application form |
| Prosegui con la registrazione - Continue with the registration                                                                                                    |
| Attenzione: la sola registrazione non consente la partecipazione al bando di concorso<br>Attention: registering, does not allow the participation in the competition.                                                                                                    |
| Se hai già effettuato la registrazione e vuoi presentare la domanda<br>If you have already registered and want to submit your application                                                                                                    |
| presenta la domanda - submit your application                                                                                                    |
|                                                                                                    |

## 3) Si verrà riportati ad un form da compilare con i propri dati personali in tutti i campi segnati come obbligatori

Registrazione al concorso - Registration form

| Nome                                           |
|------------------------------------------------|
| Name:                                          |
|                                                |
|                                                |
| Cognome                                        |
| Swname:                                        |
|                                                |
|                                                |
| Sesso                                          |
| Sex:                                           |
| sesso 🕶                                        |
|                                                |
| Data di Nascita                                |
| date of birth:                                 |
| Giorno/day v Mese/month v Anno/year v          |
|                                                |
| Città di Nascita                               |
| place of birth:                                |
|                                                |
|                                                |
| Provincia di Nascita                           |
| select 'STATO ESTERO' if you were born abroad: |
| seleziona V                                    |
|                                                |
| Nazione di Nascita                             |
| country of birth:                              |
|                                                |
|                                                |

Una volta compilato il form in tutti i campi obbligatori, sarà possibile procedere con la registrazione con il bottone rosso in coda alla pagina. Procedendo, si accetteranno in automatico i termini riportati.

| PROSEGUENDO NELLA PROCEDURA I                    | NCHIARO                                                                                                    |
|--------------------------------------------------|----------------------------------------------------------------------------------------------------|
| Continuing with the procedure I declare:         |                                                                                                    |
| - di essere a conoscenza di quanto prescritto    | dall'art. 76 del DPR 28/12/2000 n. 445 sulla responsabilità penale in caso di dichiarazioni mendaci;                                |
| to be aware of the requirements of Article 70    | i of of Presidential Decree 28/12/2000 n. 445 on criminal liability in the case of false statements                                 |
| - di aver preso visione dell'art. 19 del bando   | di concorso relativo alle modalità di trattamento dei dati personali;                                                               |
| I declare that I have read the Article 19 of th  | e call for application concerning the pivacy policy                                                                                 |
| - di accettare le condizioni di utilizzo dei ser | vizi informatici disponibili al seguente indirizzo                                                                                  |
| to accept the conditions of use of computer s    | ervices available at the following address                                                                                          |
| Home Page                                        | Accetto i termini sopra indicati e voglio proseguire con la registrazione (accept the above terms and want to continue registering) |

4) A questo punto si visualizzerà un menù a tendina in cui bisogna specificare il tipo di laurea conseguita

| Ripartizione III – Scuola di Dottorato Tor Vergata                           |   | Helpdesk Info |
|------------------------------------------------------------------------------|---|---------------|
| Selezionare il tipo di laurea conseguita<br>Select the type of degree earned |   |               |
| seleziona                                                                    | 1 |               |
|                                                                              |   |               |

PROSEGUI CON LA REGISTRAZIONE - Proceed with registration

Selezionando una voce del menù a tendina si apriranno delle specifiche in cui bisognerà inserire tutti i dati richiesti. Inserire i dati richiesti e poi cliccare su "Prosegui con la Registrazione"

| Ripartizione III – Scuola di Dottorato Tor Vergata                                                                                                    | Helpdesk    | Info Pages |
|----------------------------------------------------------------------------------------------------|-------------|------------|
|                                                                                                    |             |            |
| Selezionare il tipo di laurea conseguita                                                                                                    |             |            |
| Select the type of degree earned                                                                                                    |             |            |
|                                                                                                    |             |            |
| LAUREA ITALIANA - Italian Degree 💙                                                                                                    |             |            |
|                                                                                                    |             |            |
|                                                                                                    |             |            |
| Carriera: Laureati                                                                                                    |             |            |
| Career: graduates                                                                                                    |             |            |
| tipo                                                                                                    |             |            |
| Type of degree:                                                                                                    |             |            |
| Tipo Laurea 🗸                                                                                                    |             |            |
| A set of the set of the trade of the trade of the set of the set o |             |            |
| classe of laurea (specialistica magistrate Ciclo unico)                                                                                                    |             |            |
| v autauning class (specialistica magistrate clic) antico).                                                                                                    |             |            |
|                                                                                                    |             |            |
| dell'università di                                                                                                    |             |            |
| University of:                                                                                                    |             |            |
| seleziona v                                                                                                    |             |            |
|                                                                                                    |             |            |
| Voto di lalifea                                                                                                    |             |            |
|                                                                                                    |             |            |
|                                                                                                    |             |            |
| data di conseguimento (formato gg/mm/aaaa)                                                                                                    |             |            |
| Date of graduation (format gg/mm/aaaa):                                                                                                    |             |            |
|                                                                                                    |             |            |
| (*) ATTENZIONE: possono partecipare al concorso i possessori di laurea almeno quadriennale del vecchio ordinamento o laurea di secondo livello del nuovo ordinamento Attentior                                                                                                    | : Only four | r-year     |
| degree holders from the old system or second-level degree holder from the new system can take part to the competition                                                                                                    |             |            |
|                                                                                                    |             |            |
| PROSEGUI CON LA REGISTRAZIONE - Proceed with registration                                                                                                    |             |            |

5) Proseguendo, verranno poi richiesti i dati inerenti al diploma di scuola secondaria conseguito. Compilare con le informazioni richieste dal form

| Diploma di scuola secondaria<br>Secondary/higher school                                |
|----------------------------------------------------------------------------------------|
| Diploma di scuola secondaria<br>Secondary/higher school<br>Denominazione della scuola: |
| Secondary/higher school                                                                |
| Denominazione della scuola:                                                            |
| Denominazione della scuola:                                                            |
|                                                                                        |
| School name:                                                                           |
|                                                                                        |
|                                                                                        |
| Cíttà della scuola:                                                                    |
| Location of the school (city):                                                         |
| Roma                                                                                   |
|                                                                                        |
| Provincia:                                                                             |
| Select 'STATO ESTERO' if you were graduated abroad:                                    |
| ROMA V                                                                                 |
| Dasca                                                                                  |
| aust.<br>Country                                                                       |
|                                                                                        |
|                                                                                        |
| Data del diploma (dd/mm/yyyy):                                                         |
| Date of graduation (dd/mm/yyyy):                                                       |
|                                                                                        |
|                                                                                        |
| Anno accademico del diploma:                                                           |
| Graduation academic year:                                                              |
| seleziona 🗸                                                                            |
| Veraziona-                                                                             |
| Voucher.<br>Made                                                                       |

In coda al form verrà inoltre chiesto di allegare una copia del diploma conseguito o, in alternativa, una autodichiarazione in formato PDF. Il format per l'autodichiarazione è scaricabile al seguente link: <u>https://dottorati.uniroma2.it/Public/download/9667e803-cde6-4181-a18c-6eb592c6c8f5.pdf</u>

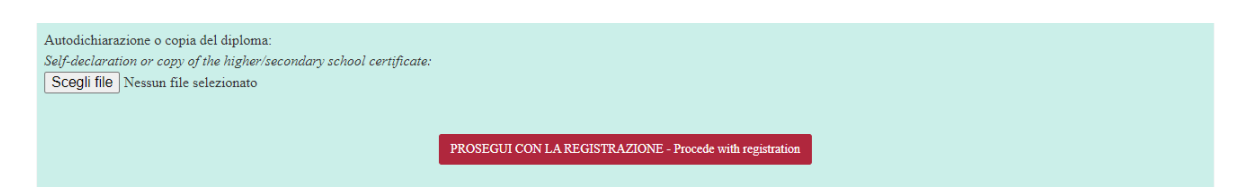

Una volta compilato il form e allegato il file richiesto, cliccare su "Procedi con la Registrazione"

6) A questo punto verrà richiesto l'inserimento di tutti gli esami sostenuti nel conseguimento del proprio titolo di laurea. Per inserire gli esami sul sistema, cliccare su "Aggiungi l'esame" ed inserire i dati richiesti.

| Dichiarazione sostitutiva di certificazione degli esami universitari                                                                                                    |                    |       |      |           |               |              |
|----------------------------------------------------------------------------------------------------|--------------------|-------|------|-----------|---------------|--------------|
| Self-Certification of University Exams                                                                                                    |                    |       |      |           |               |              |
| (ar. 46 del D.P.R. 28 dicembre 2000 n. 445)<br>Declaration substituting the Certificate of Exam Results<br>consapevole delle sanzioni penali richiamate dall'art. 76 del D.P.R. 28/12/00 n. 445 in caso di dichiarazioni mendaci e della decadenza dei benefici eventualmente conseguenti al provvedimento emanato sulla base di dichiarazioni non<br>veritere, di cui all'art. 75 del D.P.R. 28/12/00 n. 445; ai sensi e per gli effetti dell'art. 47 del citato D.P.R. 445/2000; sotto la propria responsabilità<br>avare hat vhovever Issues false statementis i subject to punishment na cordinace with the provisions of the Penal Code and related laws, as per article 76 of D.P.R. 28/12/00 n. 445, and loss of any benefits resulting from false statements, as<br>per art. 75 of Presidential Decree No of 12/28/2000 445; and pursuant to Art. 47 of the above mentioned Presidential Decree 445/2000; under my responsibility<br>DICHIARA DI AVER SOSTEVUTO I SEGUENTI ESAMI:<br>I declare to have passed the following exams |                    |       |      |           |               |              |
|                                                                                                    | esame              | CFU   | voto | tipo      | voto (estero) | ore (estero) |
| [M] [X]                                                                                                    | Storia del Teatro  | 12,00 | 30   | TRIENNALE |               |              |
| [M] [X]                                                                                                    | Storia Greca       | 12,00 | 28   | TRIENNALE |               |              |
| [M] [X]                                                                                                    | Storia del Cinema  | 12,00 | 27   | TRIENNALE |               |              |
| Per le lauree specialistiche e magistrali indicare anche gli esami sostenuti nella laurea triennale (in caso di riconoscimento di carriere pregresse inserire tali esami)                                                                                                    |                    |       |      |           |               |              |
| Esame della carriera nome dell'esame:                                                                                                    |                    |       |      |           |               |              |
| Career examination Examination Examinate Career examination                                                                                                    |                    |       |      |           |               |              |
| AGGIUNGI L'ESAME - Add examination                                                                                                    |                    |       |      |           |               |              |
|                                                                                                    |                    |       |      |           |               |              |
|                                                                                                    | PROSEGUI - Proceed |       |      |           |               |              |

Dopo aver inserito sul sistema tutti gli esami sostenuti, cliccare su "Prosegui"

7) Si verrà reindirizzati ad un riepilogo degli esami inseriti. Controllare che tutti i dati inseriti siano corretti. Dopodiché cliccare su "Conferma i dati inseriti" in coda alla pagina per proseguire.

| Geografia Storica                 | 0,00      | 27            | IKIENNALE                         |
|-----------------------------------|-----------|---------------|-----------------------------------|
| Geografia Cartografica            | 6,00      | 27            | TRIENNALE                         |
| Laboratorio di Fotografia         | 6,00      | 0             | TRIENNALE                         |
| Storia del Teatro 2               | 12,00     | 30            | TRIENNALE                         |
| Storia della Musica 2             | 6,00      | 25            | TRIENNALE                         |
| MODIFICA I DATI INSERITI - modify | $\langle$ | CONFERMA I DA | TI INSERITI - confirm and procede |

## 8) La registrazione al sistema è completata! Si visualizzerà la seguente pagina

Ripartizione III – Scuola di Dottorato Tor Vergata

Helpdesk Info Pages

LA REGISTRAZIONE E' STATA COMPLETATA CORRETTAMENTE REGISTRATION HAS BEEN SUCCESSFULLY COMPLETED Ti ricordiamo che la sola registrazione non consente di partecipare al bando.

Please note that only registration does not allow you to participate in value. Utilizza le credenziali che ti sono state inviate per email per accedere ed inserire la tua domanda. Use the credentials sent to you by email to log in.

CHIUDI LA SESSIONE/LOG OUT

Si riceverà una mail di conferma di avvenuta registrazione all'indirizzo mail inserito nella compilazione del form iniziale.

A questo punto è possibile presentare le domande di partecipazione al bando.